## Hol dir die Vertretungsplan – App

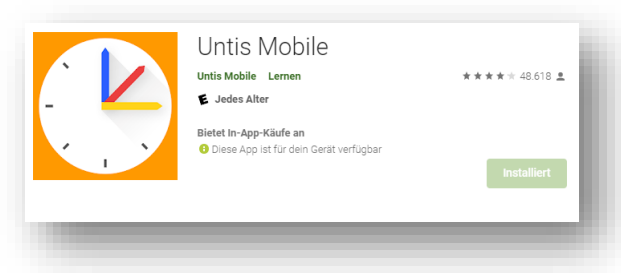

Im App – Store suchst du nach der kostenlosen App. Solltest du die App bereits haben, dann deinstalliere sie und lade sie neu herunter.

Anschließend klickst du auf Anmelden.

Du siehst dann dies:

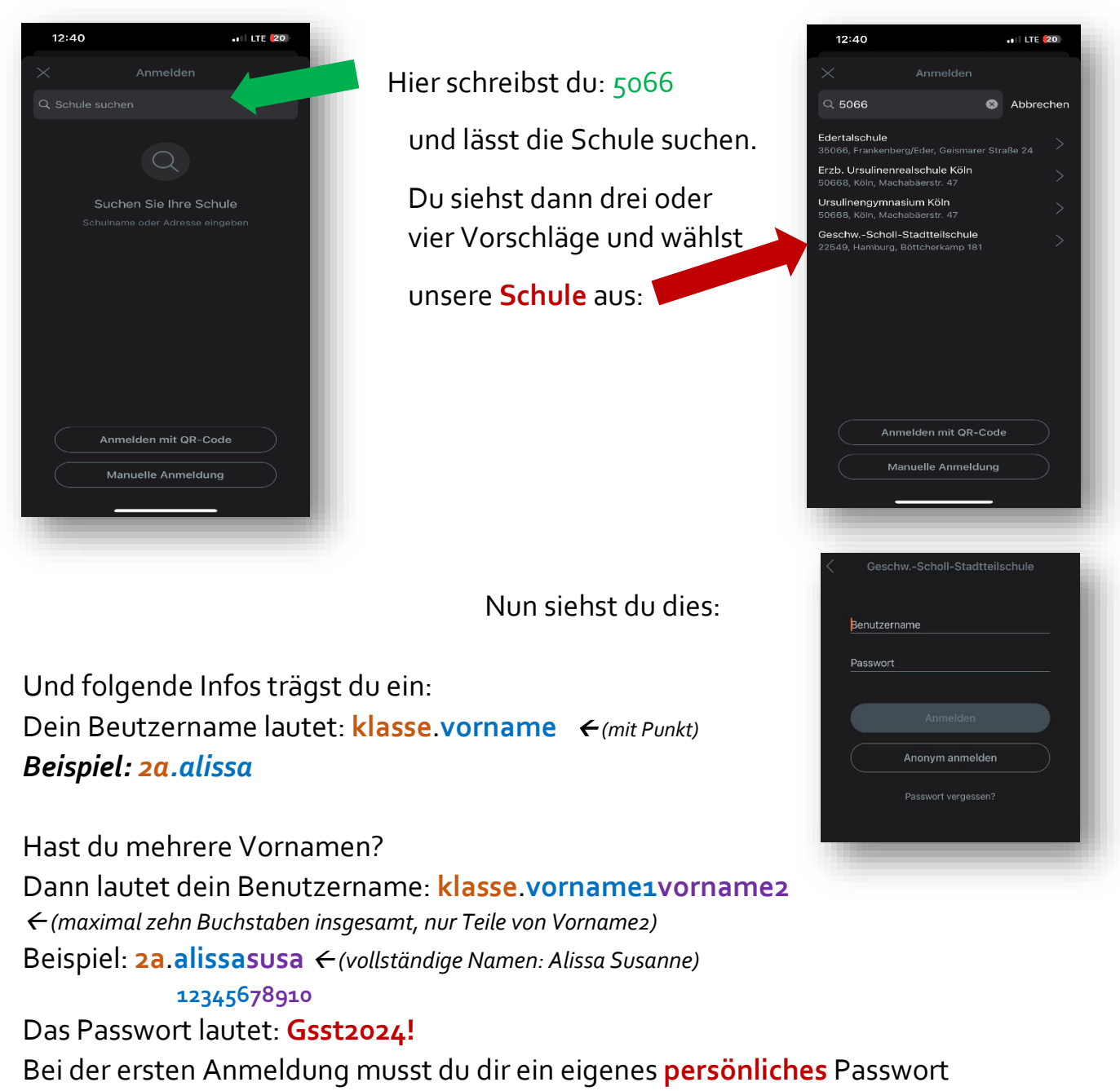

setzen!